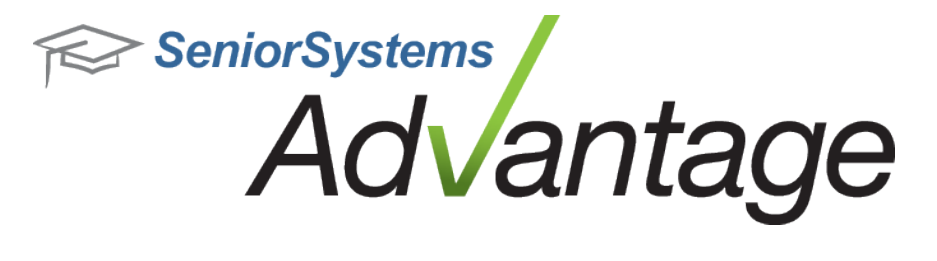

# Business Office Release Bulletin September 2013

In this bulletin...

| Business Office Enhancements | 2 |
|------------------------------|---|
| Cash Flow Report             | 7 |

# About Release 92\_5 for Business Office

Release 92\_5 for Advantage Business Office includes several enhancements, including a new Cash Flow report, changes in My BackPack to accommodate new Visa Credit card surcharge rules, and the ability to budget on asset accounts. Please see the specific topics in this document for more details about all of these changes and enhancements.

Please contact <u>Support@senior-systems.com</u> if you have any questions about any of these new features.

### **Business Office Enhancements**

**New Student Transfer Grid** - A column to display Family I.D. has been added to the New Student Transfer window, available in both Registrar and Accounts Receivable.

| Fi | le Edit Tools Help   |             |         |             |                |
|----|----------------------|-------------|---------|-------------|----------------|
| St | tudent Group Student | ✓ Schools [ | (All)   |             | • %            |
| Г  | Name                 | I.D.        | Adm. Yı | Family I.D. | Schl. Applying |
|    | Charles Corgan       |             | 2012    | 005389      | Lower          |
|    | Eli Strancey         |             | 2012    | 005500      | Upper          |
|    | Peter Yuse           |             | 2012    | 000089      | Upper          |

Active/Inactive flag for Campus Store Workstations - An Inactive flag has been added for Campus Store workstations. This allows users to set unused and/or out of date workstations as inactive rather than deleting them. This prevents the workstation from being used, but retains the workstation's history for tracking and auditing purposes. Point of Sale login is limited to active workstations only.

| Workstation | Active | Add    |
|-------------|--------|--------|
| BOOKSTORE1  |        | Delete |
| 60990       |        | Delete |
| C603        |        |        |
| C604        |        |        |

**New Departments 'Active' by Default** - In the Campus Store application, new departments are automatically set to 'Active' when they are created.

**Budget on Asset Accounts** - Budgeting is now available for asset-type accounts. This enhancement applies to both Advantage Budget Management and Online Budget Management. Previously, budgeting was not available for this account type.

| Assign To Next Year |         |                      | 7 | 11 | L000000 - Ca  | sh Drawer                |                          |                          |       |
|---------------------|---------|----------------------|---|----|---------------|--------------------------|--------------------------|--------------------------|-------|
|                     | An Am   | ount                 |   |    |               |                          |                          | 📦 E                      | xport |
| Of                  | Applied | evenly across months | ¥ | -  | Month         | Next Year Budget<br>2013 | This Year Budget<br>2012 | Last Year Budget<br>2011 | La    |
|                     | Start   | Sep                  | - | •  | Jul           | 0.00                     | 0.00                     | 0.00                     |       |
|                     | End     | May                  | * |    | Aug           | 0.00                     | 0.00                     | 0.00                     |       |
|                     | V Zero  | other months         |   | 1  | Sep           | 1,225.00                 | 1,225.00                 | 0.00                     |       |
|                     | Apply   | changes to table     |   |    | Oct           | 1,225.00                 | 1,225.00                 | 0.00                     |       |
|                     |         |                      |   |    | Nov           | 1,225.00                 | 1,225.00                 | 0.00                     |       |
|                     |         |                      |   |    | Dec           | 1,225.00                 | 1,225.00                 | 0.00                     |       |
|                     |         |                      |   |    | Jan           | 0.00                     | 0.00                     | 0.00                     |       |
|                     |         |                      |   |    | Feb           | 0.00                     | 0.00                     | 0.00                     |       |
|                     |         |                      |   |    | Mar           | 0.00                     | 0.00                     | 0.00                     |       |
|                     |         |                      |   |    | Apr           | 0.00                     | 0.00                     | 0.00                     |       |
|                     |         |                      |   |    | May           | 0.00                     | 0.00                     | 0.00                     |       |
|                     |         |                      |   |    | Jun           | 0.00                     | 0.00                     | 0.00                     |       |
|                     |         |                      |   |    | TOTAL         | \$4,900.00               | \$4,900.00               | \$0.00                   |       |
|                     | В       | udaet Notes          |   | 0  | riginal Budge | t Amount 4.900.00        | Projected Buda           | et Amount 0.00           |       |

**'ACH Company ID' Field** - A new field for ACH Company ID has been added to Checking/Bank Account Detail. In Accounts Receivable, the logic for the EFT File Generation tool now reads the number in this new field. Previously, the file used the Fed ID number in Administration Maintenance. This new functionality gives schools the flexibility to use different IDs for this file, based on each bank's requirements. Upon database update, this field is auto-populated with the Fed ID number for all accounts, to maintain current functionality. Users can go into each account individually to make any necessary changes.

| Bank Account Detail                                    |
|--------------------------------------------------------|
| Account Electronic Funds Transfer Detail Export & Impo |
| Routing/ABA No.                                        |
| EFT Code                                               |
| Company ID.                                            |
| ACH Company ID                                         |

## My BackPack

**New Visa and Mastercard Surcharge Policies** - Visa and Mastercard have changed their policies so that now you can surcharge online payments made with Visa credit cards. In support of the new policies, My BackPack allows you to set up more types of convenience fees for the affected payment types.

**Be sure you understand the restrictions and requirements around these new polices before implementing.** There are a number of requirements that you should be aware of before implementing new online payment policies. Details about these changes can be found here: <u>http://usa.visa.com/merchants/operations/surcharging.html?ep=v\_sym\_mer-</u> <u>chantsurcharging</u>

The two key restrictions to understand before implementing these changes are:

- 1. Surcharges should be applied to Visa **credit card** transactions, **not Visa debit cards**.
- 2. You must notify Visa and/or Mastercard of your intent to begin adding convenience fees **at least 30 days** prior to accepting the first fee.

#### **Implementing the Surcharge**

• New on-screen options allow you to add a percentage-based convenience fee for the affected payment types. Previously, the fee option was unavailable when Visa was selected.

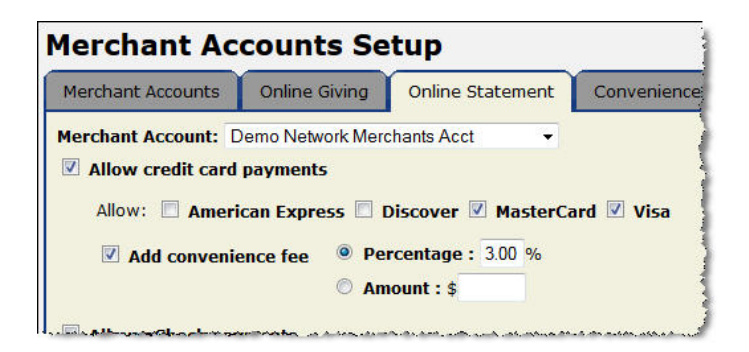

**Tip:** If you are setting up convenience fees for the first time, you may need to enable them in both My BackPack and Accounts Receivable (in Accounts Receivable, navigate to My BackPack > Configuration > Online Payments tab).

| 20 V.                                                                                                    |                                                                                                    |                                                                |
|----------------------------------------------------------------------------------------------------|----------------------------------------------------------------------------------------------------|----------------------------------------------------------------|
| reens Account Balances Fields Debit Accoun                                                                                                    | ts Merge Field Links                                                                                                    |                                                                |
| ccount Summary Screen Account Detail Screen Stateme                                                                                                    | nts Screen Online Payments                                                                                                    |                                                                |
| Show Online Payments Page                                                                                                    |                                                                                                    |                                                                |
| MBP Label Pay Online                                                                                                    |                                                                                                    |                                                                |
| Page Comment                                                                                                    | S Tuition and                                                                                                    | d Incidental Display Or                                        |
| As footer on MBP screen Payment Item                                                                                                    | S Tuition and Accept Online Payment                                                                                                    | d Incidental Display Op<br>Allow Conv. Fee                     |
| Page Lomment<br>as footer on MBP screen Page Lomment Page Lomment Tuition Payment Item                                                                                                    | S Tuition and Accept Online Payment                                                                                                    | d Incidental Display Op<br>Allow Conv. Fee                     |
| Page Comment<br>as footer on MBP screen<br>Payment Item<br>Tuition<br>Incidental                                                                                                    | S Tuition and                                                                                                    | d Incidental Display Op<br>Allow Conv. Fee<br>📝                |
| Page Comment<br>as footer on MBP screen Pagment Item Tuition Incidental Prepaid Balance                                                                                                    | S Tuition and Accept Online Payment                                                                                                    | d Incidental Display Op<br>Allow Conv. Fee<br>V<br>V           |
| Page Comment<br>as foote on MBP screen Payment Item Tuition Incidental Prepaid Balance Enrollment Deposit Balance                                                                                                    | S Tuition and<br>Accept Online Payment<br>V<br>V<br>V                                                                                                    | d Incidental Display Op<br>Allow Conv. Fee<br>V<br>V           |
| Page Comment<br>as footer on MBP screen<br>Tuition<br>Incidental<br>Prepaid Balance<br>Enrollment Deposit Balance<br>Enrollment Other Deposit Balance                                                                                                    | Image: Trailion and trailing and trailing and t | d Incidental Display Op<br>Allow Conv. Fee<br>7<br>7<br>7<br>7 |
| Page Comment<br>as footer on MBP screen<br>Payment Item<br>Tuition<br>Incidental<br>Prepaid Balance<br>Enrollment Deposit Balance<br>Enrollment Dther Deposit Balance<br>Next Year Enrollment Deposit Balance                                               | Crept Online Payment     V     V     V     V     V     V     V     V     V     V     V     V                                                                                                    | Allow Conv. Fee                                                |
| Page Comment<br>as footer on MBP screen<br>Payment Item<br>Tuition<br>Incidental<br>Prepaid Balance<br>Enrollment Deposit Balance<br>Enrollment Other Deposit Balance<br>Next Year Enrollment Deposit Balance<br>Next Year Other Enrollment Deposit Balance | Crept Online Payment     Zecept Online Payment     V     V     V     V     V     V     V     V     V     V                                                                                                    | Allow Conv. Fee                                                |

 As part of implementing convenience fees on certain types of transactions, you can use the Convenience Fee tab of Merchant Accounts Setup to require verification that customers are using CREDIT and not DEBIT cards. When My BackPack users make payments, they will be required to verify their card type.

| Total Payment                                                                                                    | \$100.00                                                                                          |
|----------------------------------------------------------------------------------------------------|---------------------------------------------------------------------------------------------------|
| Convenience Fee                                                                                                    | \$3.0                                                                                             |
| Total Amount Charged                                                                                                    | \$103.0                                                                                           |
| Convenience Fee Agreement                                                                                                    |                                                                                                   |
| Your school charges a convenience fee for all online tuition<br>payments. This fee is separate from the 'Total Payment' of<br>paying. The convenience fee is included in the 'Total Amou<br>above. Please check the 'I agree' checkbox, below, to conf<br>acceptance of the convenience fee and agreement to pay                                                                           | /incidental<br>Jigation you are<br>nt Charged' line,<br>irm your<br>the 'Total Amount<br>with the |
| Charged' amount indicated, subject to and in accordance v<br>agreement governing the use of your card. THERE IS NO C<br>APPLIED TO YOUR DEPOSIT.                                                                                                    | ONVENIENCE FEE                                                                                    |
| Charged' amount indicated, subject to and in accordance w<br>agreement governing the use of your card. THERE IS NO C<br>APPLIED TO YOUR DEPOSIT.                                                                                                    | ONVENIENCE FEE                                                                                    |
| Charged' amount indicated, subject to and in accordance v<br>agreement governing the use of your card. THERE IS NO C<br>APPLIED TO YOUR DEPOSIT.                                                                                                    | ONVENIENCE FEE                                                                                    |
| Charged' amount indicated, subject to and in accordance v<br>agreement governing the use of your card. THERE IS NO C<br>APPLIED TO YOUR DEPOSIT.<br>I have read and agree<br>Visa and MasterCard Agreement<br>Do not use Visa or MasterCard DEBIT CARDS for this trans.<br>'I agree' checkbox, below, to confirm that you are not usin<br>or a MasterCard debit card for this transaction. | onvenIENCE FEE<br>action. Check the<br>g a Visa debit card                                        |

**Online Payment Security** - Several updates have been made to the way My BackPack processes online payments.

• When paying by eCheck, Online Payment Confirmation masks all but the last 4 digits of bank account and routing numbers.

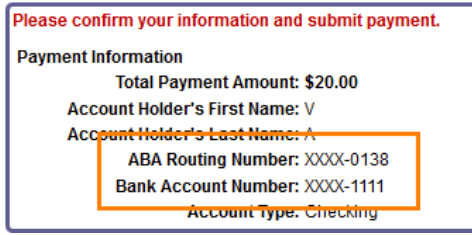

- Credit Card information entered into the Credit Card Number field is fully masked.
- CVV information is not collected.

**Updated Online Payment Prepaid Message** - A change was made so that the following message only displays to parents when the item 'Prepaid Balance' is open for online payments. Previously, it was possible for the message to appear when it was not applicable to the parent's current payment options.

| 🚍 Pay Online                                                         |                                    |                        |                     |
|----------------------------------------------------------------------|------------------------------------|------------------------|---------------------|
| Back to Admin User                                                   |                                    |                        |                     |
| Olivia                                                               |                                    |                        | Account: Student    |
| Payment Item                                                         | Balance Due                        | Last Statement         | Payment             |
| Tuition                                                              | \$0.00                             | \$0.00                 | 0.00                |
| Incidental                                                           | \$147.42                           | \$147.42               | 147.42              |
| The 'Payment Items' listed below show the amounts you the 'Balance'. | have already paid. Enter any addit | ional amounts you wish | to pay, to increase |
| Payment item                                                         |                                    | Balance                | Payment             |
| Next Year Tuition/Incidentals                                        |                                    | \$1,895.00             | 1,895.00            |
|                                                                      |                                    |                        |                     |
| TOTAL                                                                |                                    |                        | 2,042.42            |

# Cash Flow Report

A standard cash flow report is now available in Advantage General Ledger. This report is designed to be highly customizable, with numerous text and account selection options. The calculations for this report are based on the following:

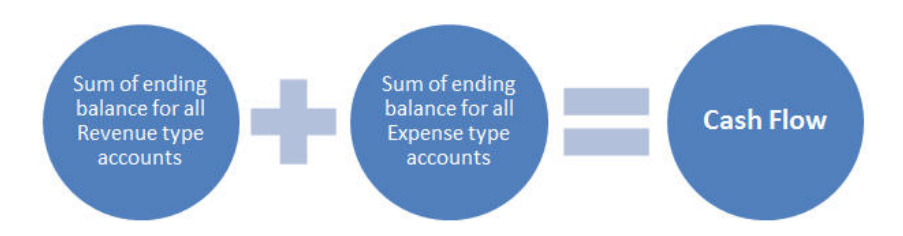

# Setup and Options

• The data that appears on this report is controlled by the account groups you select on the report setup screen. You may use existing account groups, or create new ones specifically for the cash flow report.

**Tip**: The report respects account group security, so a user must have some level of access to an account group in order to include it in the report.

• The new Cash Flow Report security key should be added to all users (or user groups) who will run this report.

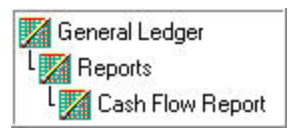

- Report Title The report title is fully customizable, with an option to use a 'Long Title'. By default, the title will display your query and fiscal period selections.
- Fiscal period Set the fiscal period you want to view on the Options tab. You can run the report for the month, quarter, or year to date.
- Negative numbers Choose whether you want negative numbers to display with parentheses or a minus sign on the Options tab.
- In addition to the standard print options, this report can be exported as a TXT or PDF file.

#### **Report Sections**

The Cash Flow Report is divided into three major sections: operating activities, investing activities, and financing activities, with the first section divided into three sub-sections. The title and account groups for each section can be controlled individually.

• Use the filters on the Report Sections tab to select the section and sub-section you want to edit, then enter the desired text in the 'Label' fields.

| Current Section | Operating Activities 💌                                        | Section Label:     | Cash Flows from Operating Activities |
|-----------------|---------------------------------------------------------------|--------------------|--------------------------------------|
| Sub Section     | Net Assets 🔹                                                  | Sub Section Label: | Changes in net assets                |
| Available       | Net Assets<br>Reconcile Change in N<br>Assets and Liabilities | Se                 | lected                               |

By default, the section titles are:

- I. Cash Flows from Operating Activities
  - i. Changes in net assets
  - ii. Adjustments to reconcile change in net assets to net cash provided by operating activities
  - iii. Changes in assets and liabilities
- II. Cash Flows from Investing Activities
  - i. Investing Activities
- III. Cash Flows from Financing Activities
  - i. Financing Activities
- Using the same filters, select a section and sub-section to view and edit the account group(s) that will appear in that section. Use the arrows to make your selections from the available account groups.
- The 'Available' account groups depend on the user's Account Group Security settings.
- Red text in the 'Available' list indicates that the account group has been 'Selected'.

| Current Section (                                                                                                    | Investing Activities  | • | Section Label:     | Cash Flows from Investing Activitie |
|----------------------------------------------------------------------------------------------------|-----------------------|---|--------------------|-------------------------------------|
| Sub Section [                                                                                                    | Investing Activities  | • | Sub Section Label: | Investing Activities                |
| Available                                                                                                    |                       |   | Se                 | lected                              |
| Total Expense<br>Academic Exp<br>Deferred Income<br>Tuition<br>Instructional<br>General Exp<br>Cash<br>Investment Hold<br>Total Revenue<br>Total Expense<br>General Expense<br>Investment Inco | e<br>lings<br>e<br>me |   | >                  | vestment Holdings                   |

**Tip**: Once you configure the report for the first time, you can save your settings by selecting **File** > **Save Settings**. You also have the option to 'Save Settings Excluding Period'. Next time you open the report, the system will remember your label and account group selections.

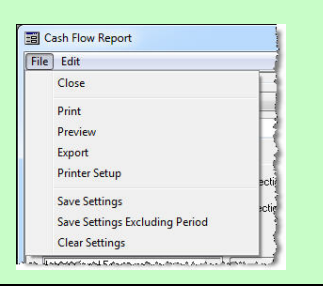

| Cash Flow Report                                                                                     |                                     |                                  |
|----------------------------------------------------------------------------------------------------|-------------------------------------|----------------------------------|
| System Generated: October 1, 2013 11:04 AM The Senior Academy<br>Report from 08:01 - 08/31           |                                     | Page: 1                          |
| Account Group                                                                                        | CURRENT<br>08/12<br>Change (Amount) | LAST<br>07/12<br>Change (Amount) |
| Cash There for a Consultant Antipities                                                               |                                     |                                  |
| Changes in net assets                                                                                |                                     |                                  |
| Changes in net assets                                                                                | (070 047 03)                        | (\$274 215 61)                   |
| Total for Changes in net assets                                                                      | (\$78,867.82)                       | (\$274,315.61)                   |
| Adjustments to reconcile change in net assets to net cash provided by operating activities           |                                     |                                  |
| Parte Academics                                                                                      | (\$5.723.85)                        | (\$66 983 28)                    |
| Academics                                                                                            | (\$5,723.85)                        | (\$66,983,28)                    |
| Total for Adjustments to reconcile change in net assets to net cash provided by operating activities | (\$11,447.70)                       | (\$133,966.56)                   |
| Changes in assets and liabilities                                                                    |                                     |                                  |
| Transpectation                                                                                       | (\$34,557.86)                       | (\$449,651.26)                   |
| Cash                                                                                                 | (\$34,557.86)                       | (\$449,651.26)                   |
| Total for Changes in assets and liabilities                                                          | (\$69,115.72)                       | (\$899,302.52)                   |
| Net Cash provided by Operating Activities                                                            | (\$159,431.24)                      | (\$1,307,584.69)                 |
| Cash Flows from Investing Activities                                                                 |                                     |                                  |
| Investing Activities                                                                                 |                                     |                                  |
| Vidia Accounts                                                                                       | \$1 072 870 04                      | \$336 468 08                     |
| All Accounts                                                                                         | \$1 072 970 04                      | \$336.469.09                     |
| Total for Investing Activities                                                                       | \$3,945,759.88                      | \$672,936.16                     |
| Net Cash provided by (Used in) Investing Activities                                                  | \$3,945,759.88                      | \$672,936.16                     |
| Cash Flows from Financing Activities                                                                 |                                     |                                  |
| Financing Activities                                                                                 |                                     |                                  |
| Financing Activities                                                                                 | (\$10,225.40)                       | (\$67,489.75)                    |
| Whitehard Financing Activities                                                                       | (\$10,225,40)                       | (\$67,489,75)                    |
| Total for Financing Activities                                                                       | (\$20,450.80)                       | (\$134,979.50)                   |
| Net Cash provided by Financing Activities                                                            | (\$20,450.80)                       | (\$134,979.50)                   |
| FINAL TOTALS:                                                                                        | \$3,765,877.84                      | (\$769,628.03)                   |